# STOLL

## 1 Erforderliche NPK- und Nadel-Offset-Korrekturen

Diese Korrekturen sind notwendig, damit die bisherigen Strickprogramme auch mit dem neuen Betriebssystem in derselben Maschenqualität gestrickt werden.

1. Schauen Sie nach, welches Betriebssystem auf der Maschine aktuell installiert ist.

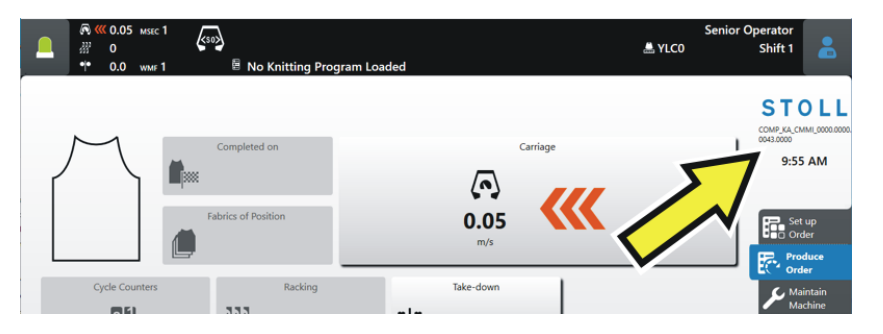

- 2. Installieren Sie das neue Betriebssystem.
- 3. Abhängig davon, welche vorherige Version des Betriebssystems auf der Maschine installiert war, sind folgende Korrekturen notwendig:

|                                                | > = V 1.3 | > = V 1.2 | > = V 1.1 | E 091><br>E 098 | > = E 090 |
|------------------------------------------------|-----------|-----------|-----------|-----------------|-----------|
| Position des Schlittens manuell eingeben       | _         |           | Х         | Х               | Х         |
| NPK-Werte korrigieren                          | —         |           | Х         |                 | Х         |
| Offset-Werte der Nadel-<br>auswahl korrigieren |           |           | Х         | Х               | Х         |

 Auf der Musteraufbereitungsanlage benötigen Sie folgende Versionen: M1plus: Version 7.4.040 (oder höher) CREATE: V 2.1.6 (oder höher) Position des Schlittens manuell eingeben

#### 1.1 Position des Schlittens manuell eingeben

Einstellen der ersten und letzten Nadelposition:

Auf die Taste 3 "Produktion abbrechen" tippen.
 "Auftrag produzieren" -> T "Manuell eingreifen I"

STOLL

- 2. Einrückstange hochziehen und den Schlitten mehrmals hin und her fahren lassen (Leerreihe).
- 3. Den Schlitten in der linken Umkehr stoppen.
- 4. Menü Maschine konfigurieren" -> Imaschinendaten"

|                           |          | 5                           |                              |             |                            |
|---------------------------|----------|-----------------------------|------------------------------|-------------|----------------------------|
|                           | r 1 (so) | No Knitting Program Lo      | aded                         | 🚢 YLCO      | Senior Operator<br>Shift 1 |
| 111 00000 22              |          |                             | inge                         |             | STOLI                      |
| Current Carriage Position |          | 0                           |                              |             | 0043.0000                  |
|                           |          |                             |                              |             | 10:20 AM                   |
| 1st Needle Position       |          | 0.0                         | Adjusting                    |             |                            |
|                           |          |                             |                              | 13          | Set up<br>Order            |
| Needle Selection Offs     | et       |                             |                              | $\gamma$    | Produce<br>Order           |
|                           | << left  | right >>                    |                              |             | Maintain<br>Machine        |
| Rear                      | -0.1     | 0.1                         |                              | •           | Fr CKC test                |
| Front                     | -0.1     | 0.1                         |                              |             |                            |
|                           |          |                             |                              |             | View Data                  |
|                           |          |                             |                              |             | P Help                     |
|                           | 5        | Operational<br>Settings Mon | torings Optional<br>Features | Maintenance | System<br>Settings         |

- 5. Auf "Einstellen" tippen.
- Den Schlitten von Hand schieben.
  Die linke Kante des Schlittens an der ersten Nadel positionieren.

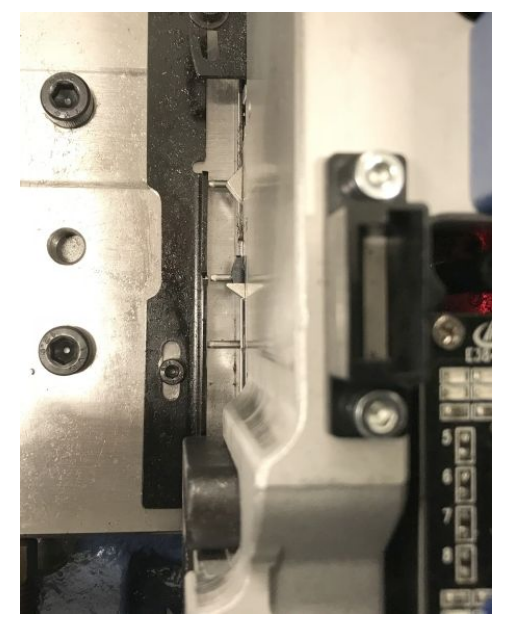

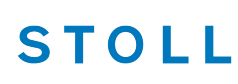

Position des Schlittens manuell eingeben

7. Auf "Aktuelle Position übernehmen" tippen.

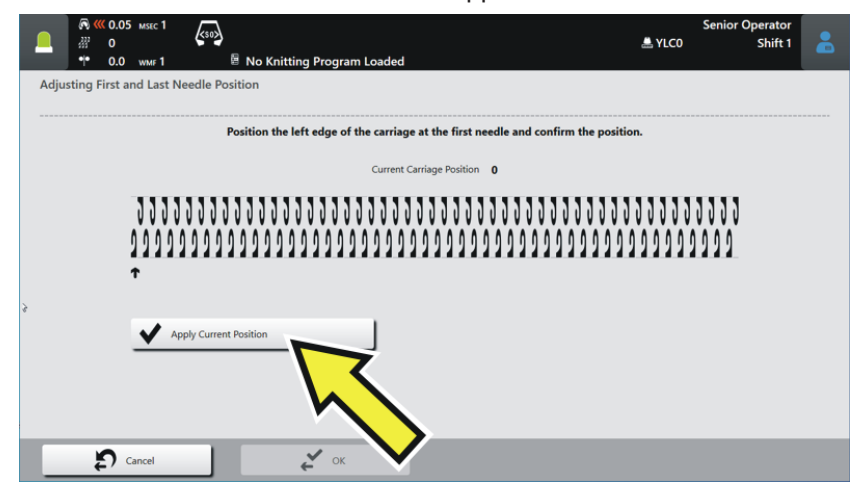

Den Schlitten nach rechts schieben.
 Die linke Kante des Schlittens an der letzten Nadel positionieren.

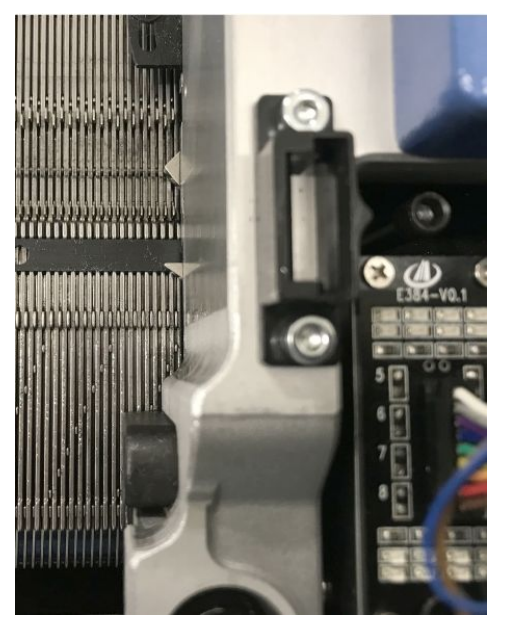

- 9. Auf "Aktuelle Position übernehmen" tippen.
- ► Der Einstellvorgang ist beendet.

NPK-Werte korrigieren

### STOLL

### 1.2 NPK-Werte korrigieren

| Feinheit | Korrekturwert (x) |  |  |
|----------|-------------------|--|--|
| E16      | _                 |  |  |
| E14      | +0.70             |  |  |
| E 14/12  | _                 |  |  |
| E7.2     | +0.70             |  |  |
| E12      | +1.05             |  |  |
| E12/10   | +1.00             |  |  |
| E6.2     | +0.3              |  |  |
| E3,5.2   |                   |  |  |

→ Korrigieren Sie alle NPK-Werte: Bisheriger NPK-Wert + Korrekturwert (x) = neuer NPK-Wert

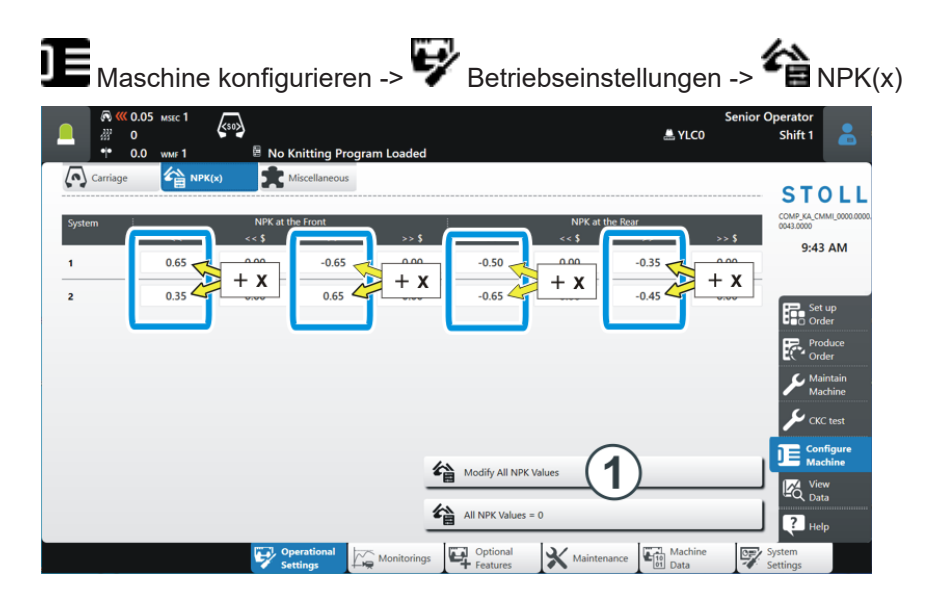

Wenn Sie auf die Taste "Alle NPK-Werte ändern" (1) tippen, müssen Sie anschließend alle Werte für das Splitten auf "0" ändern (Spalte "<< \$" und ">> \$").

Offset-Werte der Nadelauswahl korrigieren

### 1.3 Offset-Werte der Nadelauswahl korrigieren

Geben Sie folgende Werte ein:

| Feinheit               | << links | rechts >> |
|------------------------|----------|-----------|
|                        | Hinten   | Hinten    |
|                        | Vorne    | Vorne     |
| E16                    |          |           |
| E14<br>E 14/12<br>E7.2 | -0.1     | +0.1      |
| E12                    | -1.50    | +0.1      |
| E6.2                   |          |           |
| E3,5.2                 |          |           |

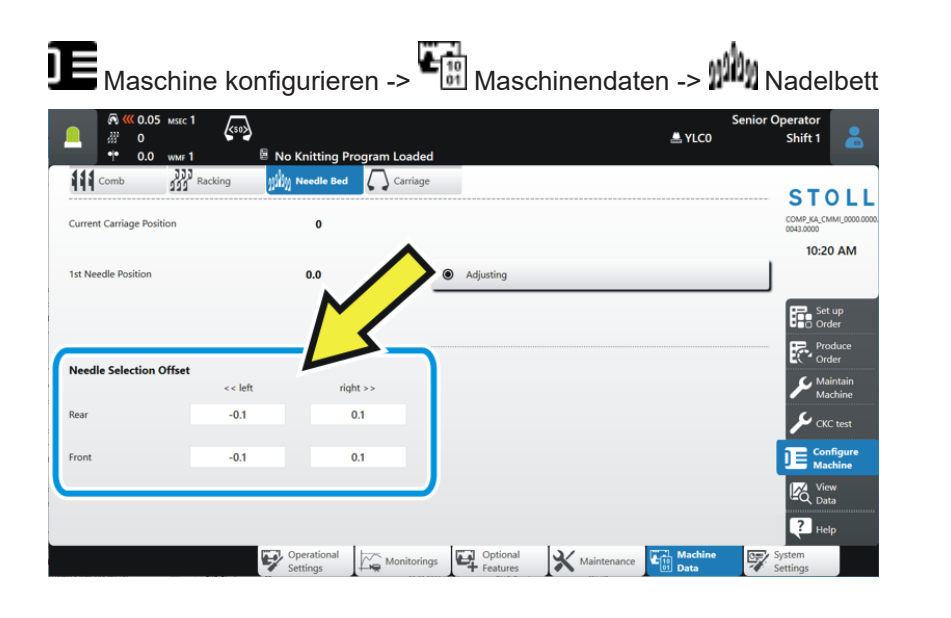

i Fehlauswahl – einzelne Nadeln stricken nicht Kommt es zu einer Fehlauswahl, kontaktieren Sie die STOLL Helpline.